## Wireless Printing Setup for Windows

Run the installer depending on your version of windows.

| Package "Law 1 7 11" installer. |                         |  |
|---------------------------------|-------------------------|--|
| N N                             | Select Install to begin |  |
| [                               |                         |  |
|                                 |                         |  |
|                                 |                         |  |
|                                 | Y                       |  |
| — Pharos Systems —              | Install Cancel          |  |

To start the install select the Install button. It will take several minutes for the install process to complete.

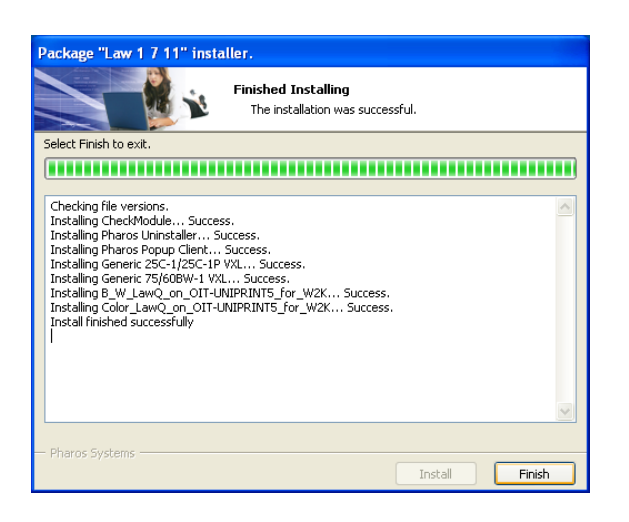

Select Finish when the install has completed.

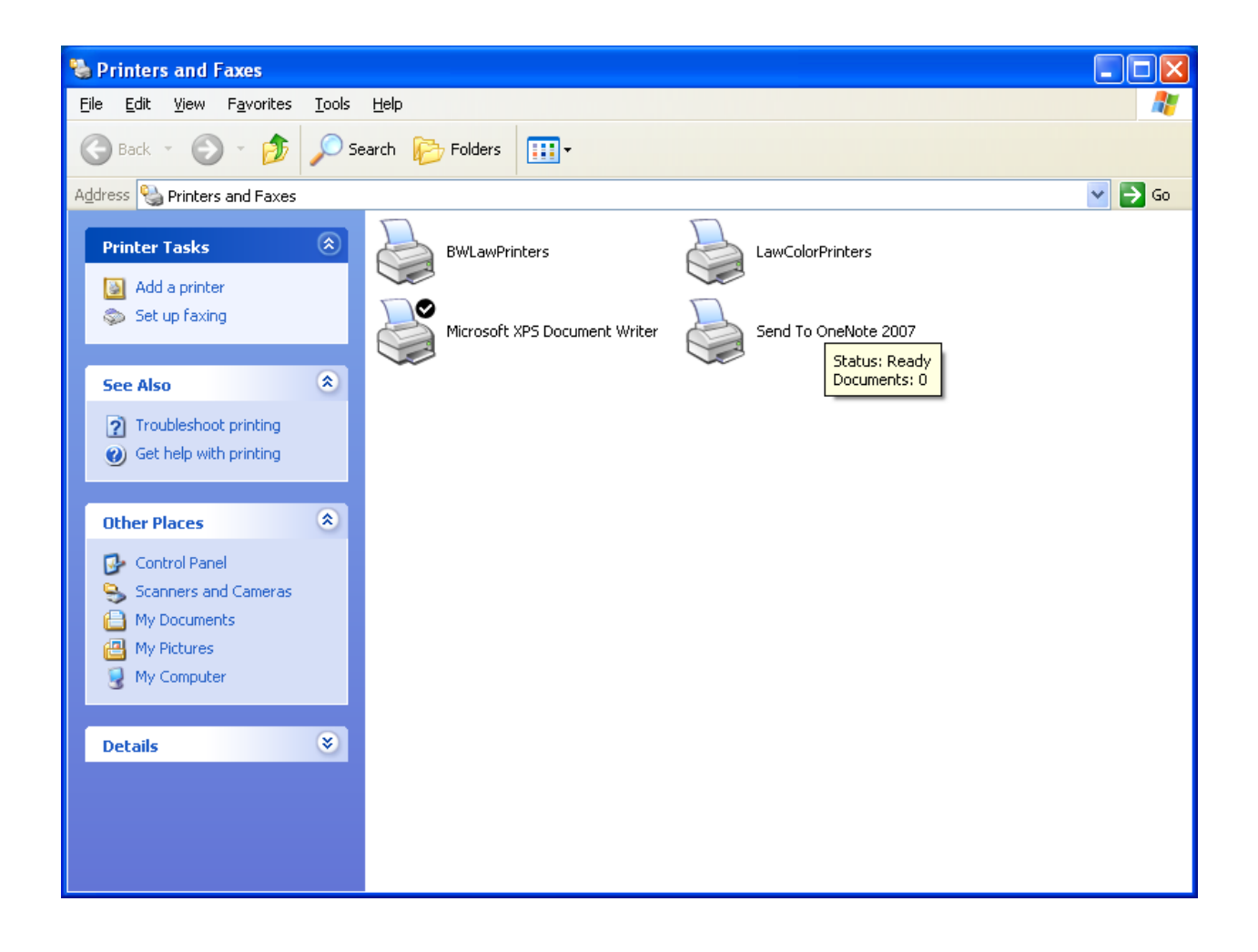

You will notice that two printers have now been added under Printers of your Operating System. (Note this is the same printer one option prints color the other black and white)

It is now time to test the Wireless Printing. Open any document and select print.

| 🌢 Print                                                           | ? 🛛                                                               |
|-------------------------------------------------------------------|-------------------------------------------------------------------|
| General Select Printer Add Printer BWLawPrinters LawColorPrinters | Microsoft XPS Document Writer<br>Send To OneNote 2007             |
| Status: Ready<br>Location:<br>Comment:                            | Print to <u>file</u> P <u>r</u> eferences<br>Fin <u>d</u> Printer |
| Page Range<br>All<br>Selection Current Page<br>Pages:             | Number of <u>c</u> opies: 1                                       |
|                                                                   | Print Cancel Apply                                                |

Select Black and white or the color printer depending on the job.

You will get a box like this

| Print Job Details                    |                          |
|--------------------------------------|--------------------------|
|                                      |                          |
| Please enter your first and last nam | ne to print.             |
| This name is associated with the ju  | ob at the Pharos Station |
| Pharos Systems                       | Print Cancel             |

Put your name in this box select print and you can walk to either the Kiosk in the Library or the downstairs student lab to swipe your card.